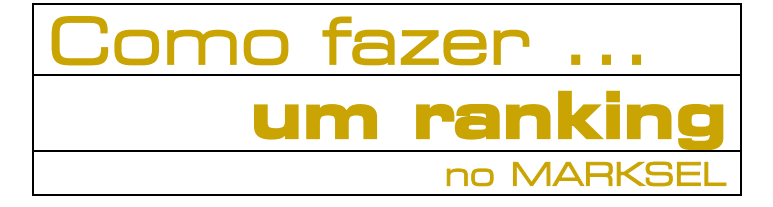

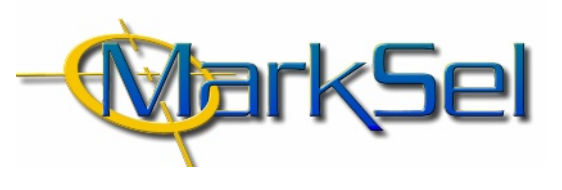

### MARKSEL 4.1

Este pequeno guia mostra-lhe os passos fundamentais a percorrer para fazer um ranking no Marksel.

Poderá encontrar algumas diferenças entre os ecrãs apresentados e a sua versão de Marksel, porque algumas das características apresentadas podem variar ligeiramente de país para país.

#### **Objectivo**:

Construir um Ranking com as seguintes características:

- Suportes: Todas as rádios disponíveis
- Períodos: 30 minutos das 8:00-9:00 e das 23:00-24:00, nos dias úteis
- Tabelas: Ano 2000
- Spot: 20 segundos
- Afinidade positiva (≥100), ordenação por rendibilidade

#### 1. Selecção do Estudo

1.1. Seleccionar o módulo de Projectos

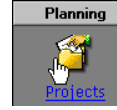

1.2. Seleccionar o estudo

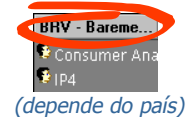

## 2. Criação do Projecto

2.1. Criar um novo projecto

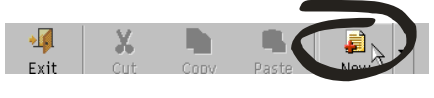

# 2.2. Preencher os dados de base

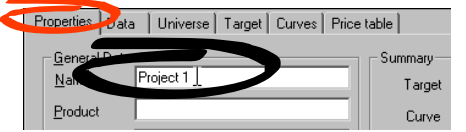

Pode aceitar o nome automaticamente gerado pelo Marksel ou alterá-lo. Os restantes campos são facultativos e usados para o desenho de campanhas publicitárias.

# 2.3. Seleccionar os ficheiros de dados

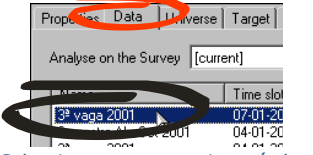

Seleccionar um ou mais períodos de dados. *(depende do país)* 

#### 2.4. Seleccionar um alvo

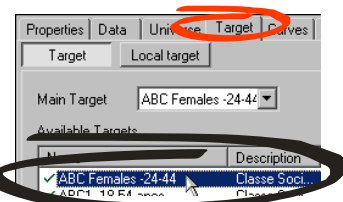

### 2.5. Seleccionar uma Tabela

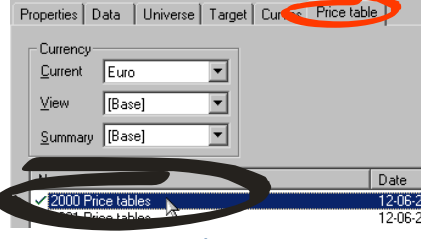

Se desejar pode também definir qual a moeda para os quadros e/ou para os resumos

### 2.6. Seleccionar a duração do spot

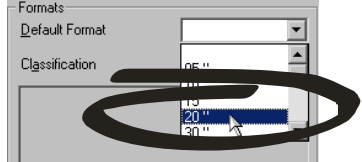

## 2.7. Gravar o Projecto

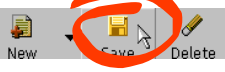

Está terminada a fase de construção do projecto.

Agora que estão estabelecidos os parâmetros necessários para definir a base do projecto, podemos passar para o módulo "Ranking".

## 3. Selecção e formatação de suportes

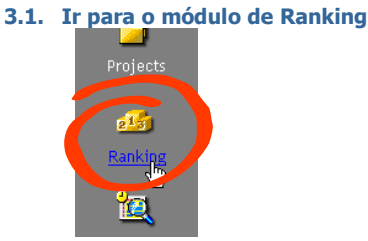

#### 3.2. Seleccionar as variáveis de análise:

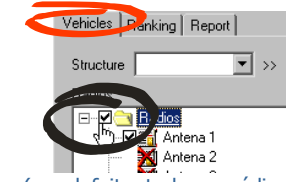

(por defeito, todas as rádios estão seleccionadas)

## 3.3. Optar por períodos de 30 minutos...

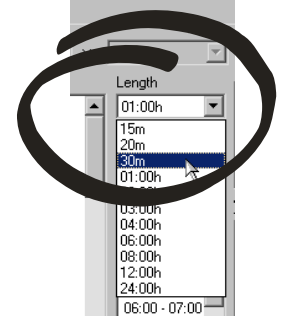

3.4. ... seleccionar os períodos pretendidos ...

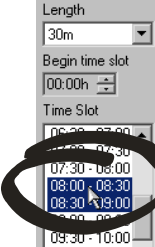

(períodos de 30 minutes das 8:00-9:00 e das 23:00-24:00)

3.5. ... e, finalmente, seleccionar os dias da semana Weekdays

|   | Saturday Runday |
|---|-----------------|
| ( | dias úteis)     |

# 4. Obter resultados

4.1. Passar ao ecrã "Ranking" (ecrã seguinte do módulo)

### 4.2. Ordenar por "Rentability Order"

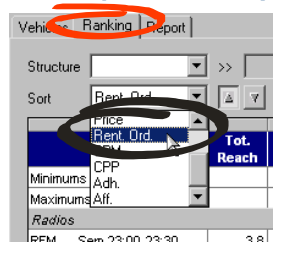

4.3. Filtrar os suportes visíveis pelo indicador "Affinity"

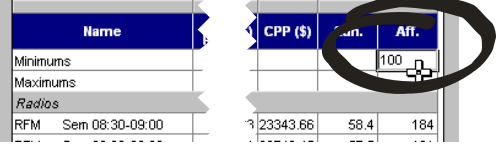

(pretende-se visualizar apenas suportes com Afinidade positiva, ou seja, superior a 100)

## 4.4. O Ranking está terminado

| Structure 💽                                                        | >> <u>v</u> >> |               |      | · >>       |                    | -        | Target (M) ABC1, 18-5 💌 🗷 |      |      |
|--------------------------------------------------------------------|----------------|---------------|------|------------|--------------------|----------|---------------------------|------|------|
| Sort Rent. Ord V 10(s) by ABC1, 18-54 V Filter by ABC1, 18-54 an V |                |               |      |            |                    |          |                           |      |      |
| Name                                                               | Tot.<br>Reach  | Avg.<br>Reach | Fid. | Price ( €) | A<br>Rent.<br>Ord. | CPM ( €) | CPP ( €)                  | Adh. | Aff. |
| Minimums                                                           |                |               |      |            |                    |          |                           |      | 100  |
| Maximums                                                           |                |               |      |            |                    |          |                           |      |      |
| Radios                                                             |                |               |      |            |                    |          |                           |      |      |
| RFM Sem 23:00-23:30                                                | 3.8            | 1.4           | 37.4 | 109.74     | 1                  | 3.22     | 76.80                     | 52.6 | 166  |
| RFM Sem 23:30-24:00                                                | 3.5            | 1.3           | 38.7 | 109.74     | 2                  | 3.44     | 82.09                     | 54.3 | 171  |
| RNostalg Sem 23:00-23:30                                           | 1.0            | 0.6           | 59.4 | 52.37      | 3                  | 3.69     | 88.13                     | 81.3 | 256  |
| RFM Sem 08:30-09:00                                                | 11.8           | 6.2           | 52.9 | 723.26     | 4                  | 4.88     | 116.44                    | 58.4 | 184  |
| RFM Sem 08:00-08:30                                                | 10.7           | 5.4           | 50.8 | 723.26     | 5                  | 5.59     | 133.43                    | 57.5 | 181  |
| RNostalg Sem 08:00-08:30                                           | 2.5            | 1.4           | 54.8 | 189.54     | 6                  | 5.77     | 137.62                    | 79.1 | 249  |
| RNostalg Sem 08:30-09:00                                           | 2.4            | 1.2           | 51.6 | 189.54     | 7                  | 6.42     | 153.32                    | 76.5 | 241  |
| R.Comer. Sem 08:30-09:00                                           | 7.9            | 3.6           | 45.6 | 558.65     | 8                  | 6.50     | 155.13                    | 57.1 | 180  |
| R.Renasc Sem 08:30-09:00                                           | 6.9            | 3.9           | 55.6 | 648.44     | 9                  | 7.04     | 168.05                    | 33.8 | 106  |
| R.Comer. Sem 08:00-08:30                                           | 7.1            | 3.2           | 44.7 | 558.65     | 10                 | 7.39     | 176.51                    | 56.5 | 178  |
| R.Comer. Sem 23:30-24:00                                           | 1.9            | 0.7           | 37.6 | 124.70     | 11                 | 7.44     | 177.56                    | 41.2 | 130  |
| R.Comer. Sem 23:00-23:30                                           | 1.8            | 0.6           | 31.6 | 124.70     | 12                 | 8.95     | 213.73                    | 37.9 | 119  |
| RNostalg Sem 23:30-24:00                                           | 0.7            | 0.2           | 33.4 | 52.37      | 13                 | 9.61     | 229.46                    | 84.6 | 26   |
| TSF Sem 08:30-09:00                                                | 5.1            | 2.1           | 41.5 | 598.56     | 14                 | 11.90    | 283.99                    | 56.8 | 179  |
| TSE Sep 08:00-08:30                                                | 4.1            | 1.0           | 46.0 | 209 66     | 16                 | 12.09    | 200.70                    | 67.4 | 190  |

# 5. Exportar Resultados

# 5.1. Visualizar relatório

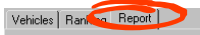

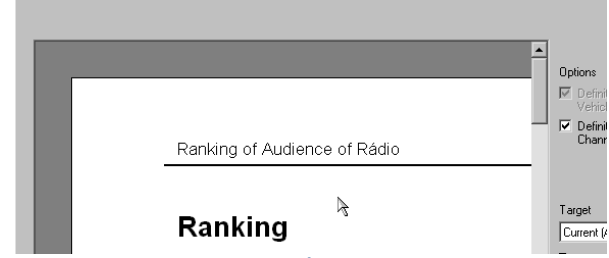

Ao mudar para o ecrã de Relatório surge a primeira página do relatório do Ranking. É possível folhear as várias páginas, mudar de alvo, fazer zoom, etc.

### 5.2. Imprimir relatório

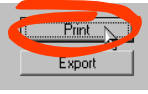

O relatório pode ser imprimido ...

# 5.3. Exportar relatório

 $\ldots$ ou exportado para Microsoft Word ou Microsoft Excel files

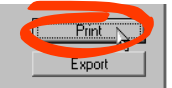

# 5.4. Guardar o projecto

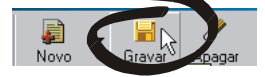

O Marksel dispõe de muitas outras funcionalidades que facilitam a construção de planos e permitem análises aprofundadas. Por exemplo, é possível trabalhar simultaneamente com diferentes alvos, num mesmo plano. Assim, pode saber instantaneamente os resultados sobre esses mesmos alvos. O mesmo se aplica às curvas de Resposta. Todas as diferentes avaliações são guardadas no era de Ensaios, para que possa reconstrui-los mais tarde. Pacotes comerciais podem ser inseridos. Se, por exemplo, seleccionar 4 alvos diferentes para um projecto, é possível imprimir os resultados para todos num único relatório. Os suportes podem ser ordenados por tipologias, etc.